Τα βήματα από υπολογιστή είναι τα παρακάτω.

Θα πατήσετε το λινκ που σας έστειλα με το μέιλ και θα ανοίξει το πρόγραμμα περιήγησης με την παρακάτω εικόνα. Πατάτε την επιλογή με το βελάκι: join from browser

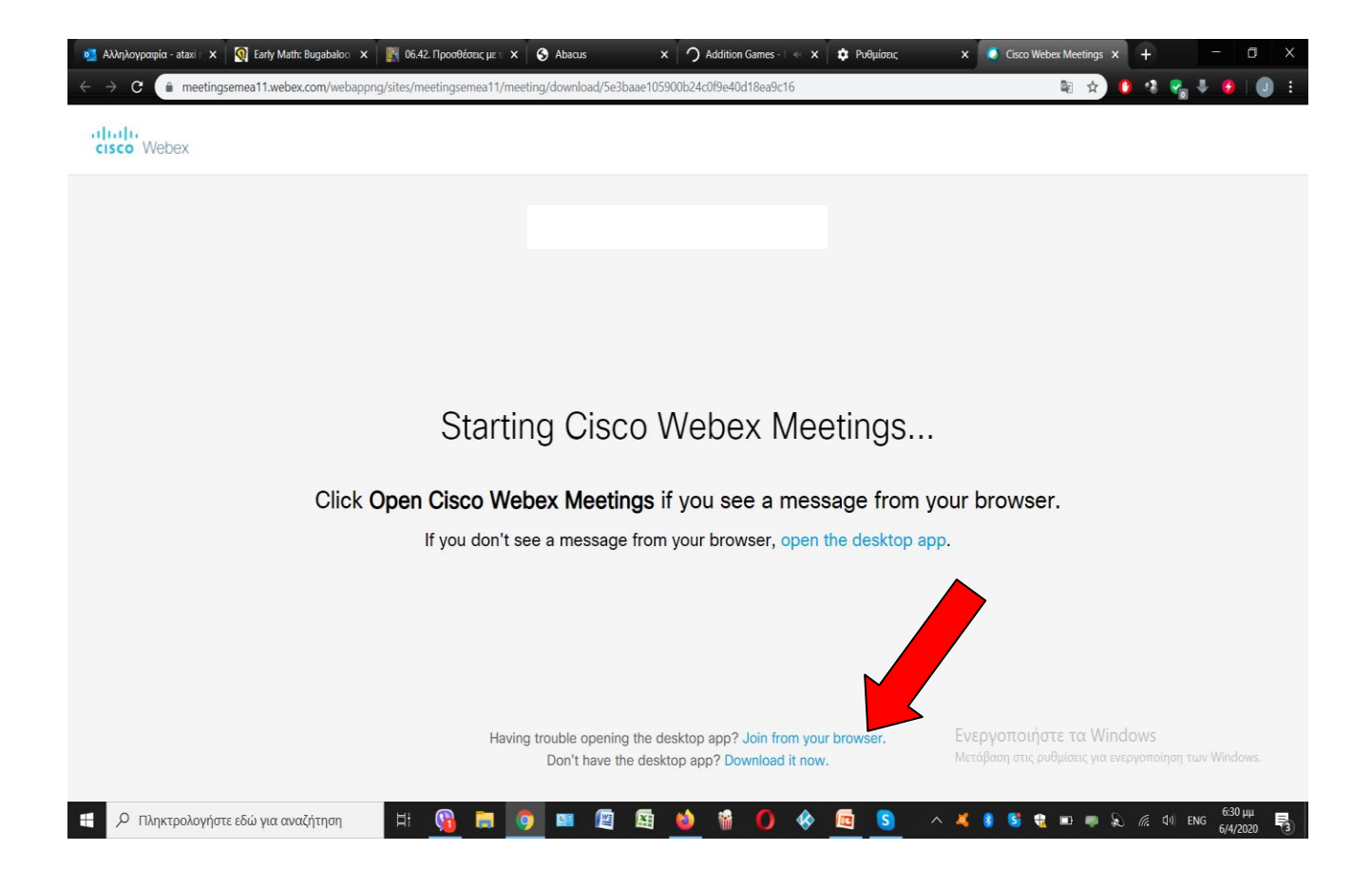

Παρακάτω σας ζητάει το όνομα του παιδιού και το email. Στο email δε χρειάζεται να βάλετε το δικό σας. Μπορείτε να βάλετε το <u>a@a.com</u> και πατάτε next.

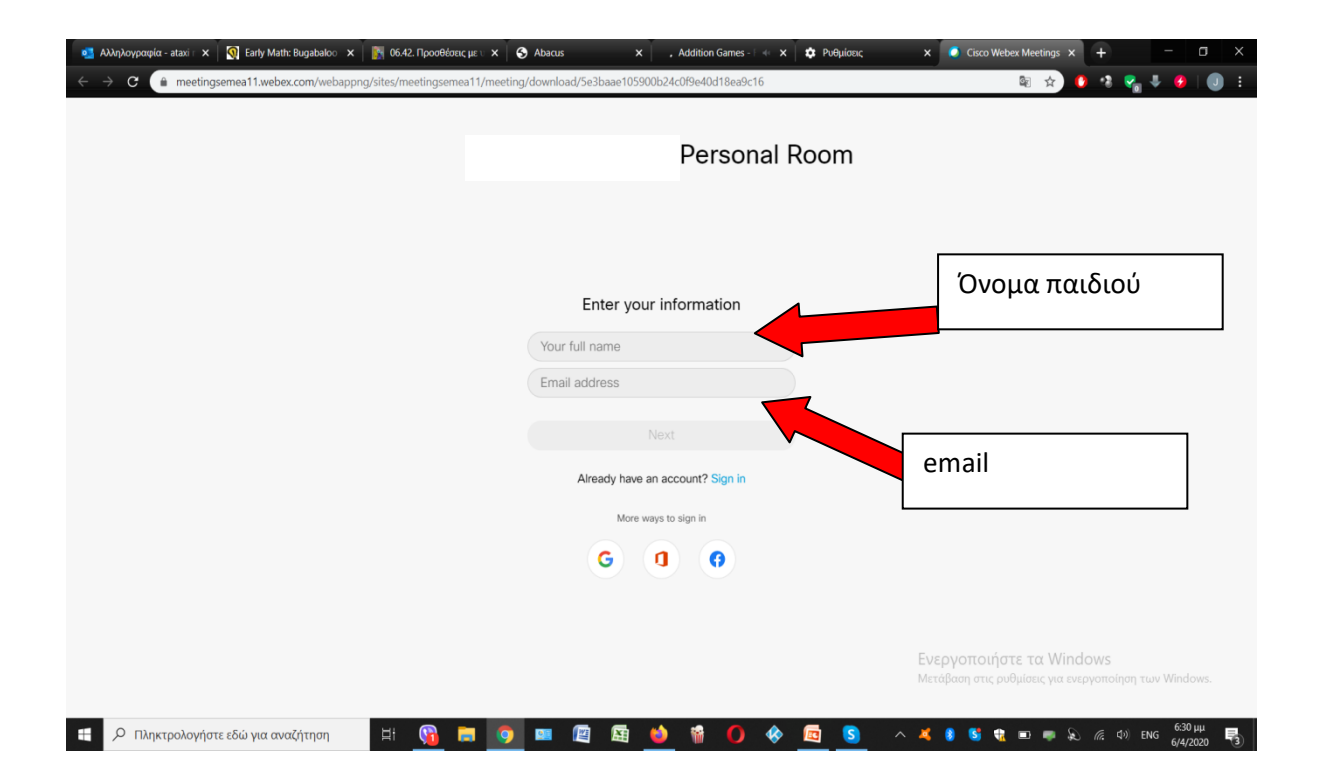

Σε αυτή την εικόνα πατάτε το κουμπί skip

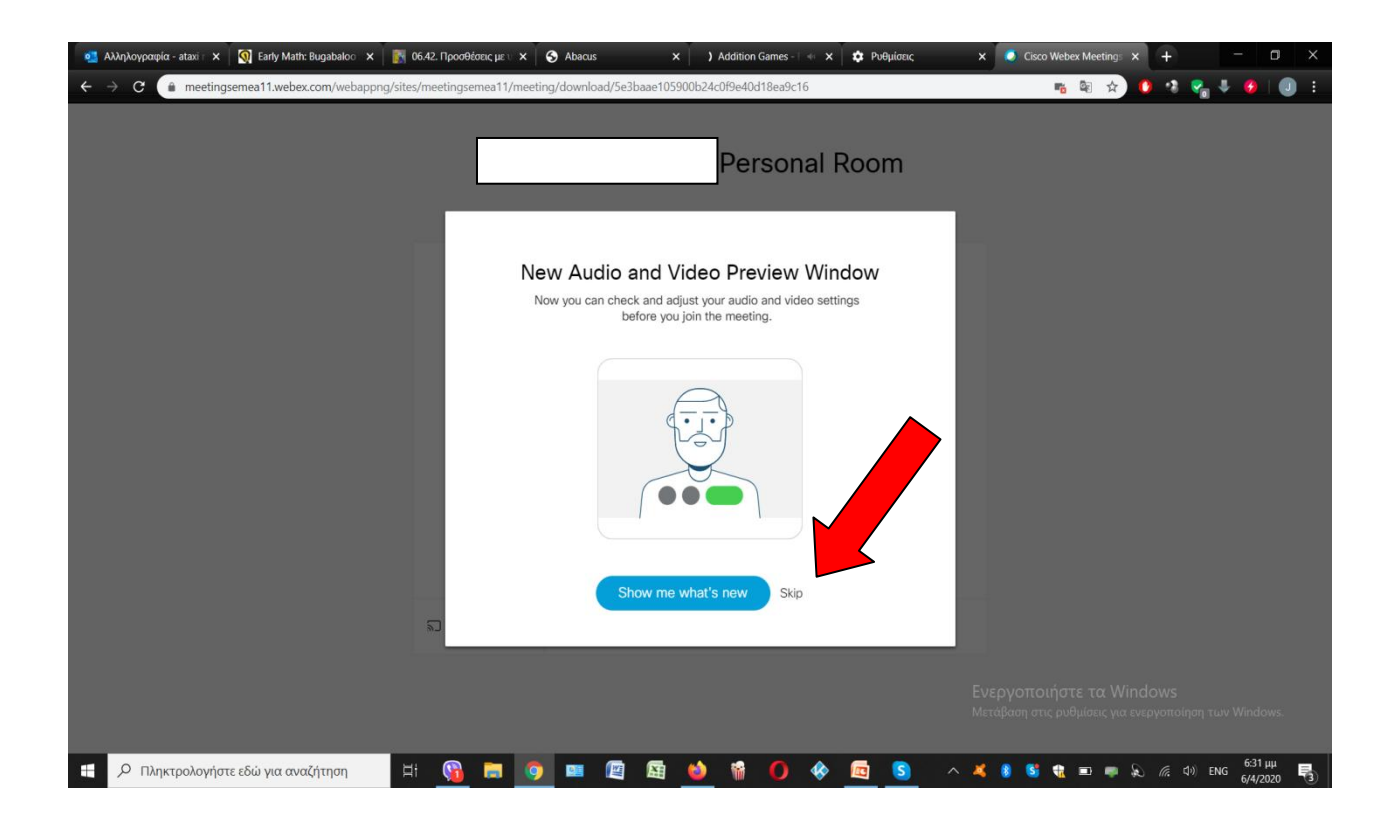

Στην επόμενη εικόνα θα σας ζητήσει άδεια για να χρησιμοποιήσετε το μικρόφωνο και την κάμερα του υπολογιστή. Πατάτε και στα δύο την επιλογή **επιτρέπεται** 

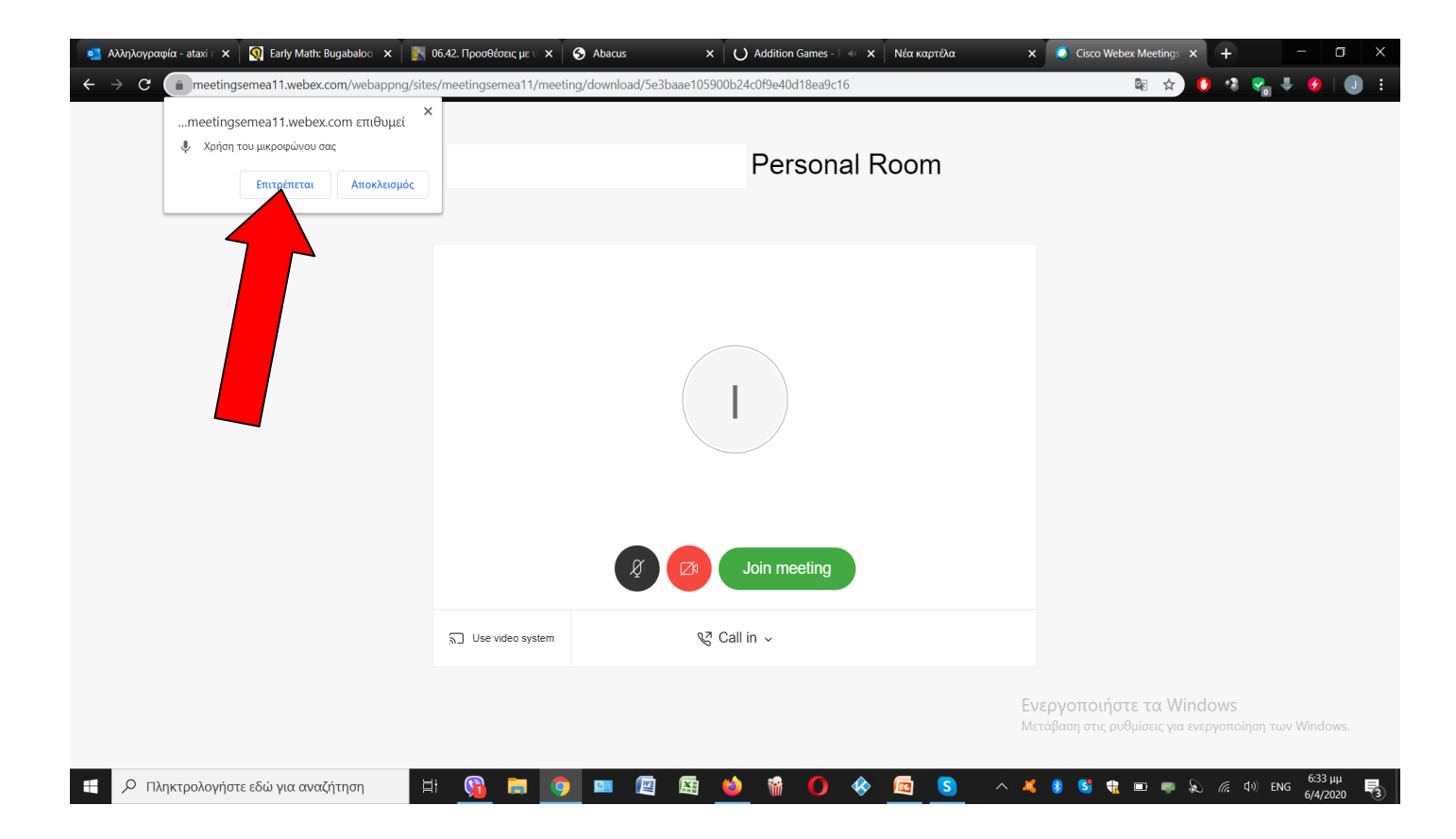

## Τέλος πατάτε το πράσινο κουμπί που λέει join meeting

| 💶 Αλληλογραφία - ataxi 🗉 🗙 📔 💽 Early Math: Bugabaloo 🛛 🗙 📗 💽                                                     | 06.42. Προσθέσεις με υ 🗙 🕓 S Abacus | X 🔰 🜙 Addition Games - Γ 🚸 🗴 🕴 Φυθμίσεις | × 🚺 Cisco Webex Meetings × + 🗖 🗆 ×                                                |
|----------------------------------------------------------------------------------------------------|-------------------------------------|------------------------------------------|-----------------------------------------------------------------------------------|
| ← → C 🗎 meetingsemea11.webex.com/webappng/sites/meetingsemea11/meeting/download/5e3baae105900b24c0f9e40d18ea9c16 |                                     |                                          | 🆷 🔤 🛧 🚺 🔩 🌄 🐺 💋   🕕 E                                                             |
|                                                                                                    |                                     | Personal Room                            |                                                                                   |
|                                                                                                    |                                     |                                          |                                                                                   |
|                                                                                                    | ត្តិ Use video system               | Join meeting                             |                                                                                   |
| Πληκτρολογήστε εδώ για αναζήτηση                                                                                 | : 😘 📻 🇿 🚥                           | 🖻 📾 🤲 🖬 <b>()</b> 🚸 📼 S                  | Ενεργοποιήστε τα Windows<br>Μετάβαση στις ρυθμίσεις για ενεργοποίηση των Windows. |

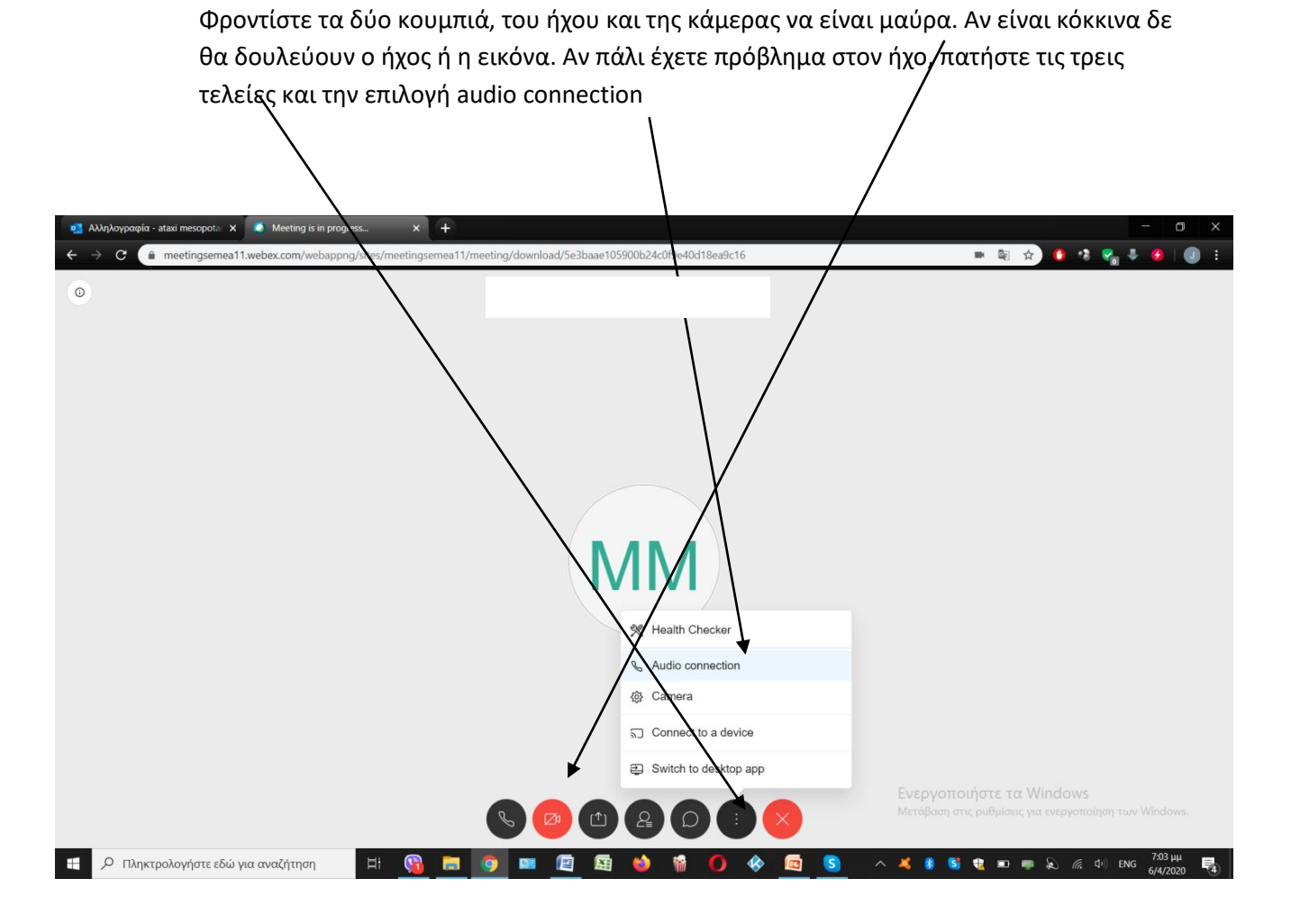